# Skype

Written by Abbas Ahmadi (abahmadi@ucdavis.edu) May 27, 2016

We have a free Skype account for Skype meetings. Our Skype Media Cart provides the audio and video inputs for Skype meetings. Microsoft now allows the Group Call and Screen Sharing for free.

#### Logon

- 1. Roll in the Skype Media Cart from the Server room to Bradford room.
- 2. Plug the Skype Media Cart to the wall power outlet.
- 3. Connect the Skype Media Cart to the built-in desktop computer via the USB 3 cable.
- 4. Log on to the Podium desktop as Presenter.
- 5. Run Skype and log on using special username and password.

#### Windows Speaker

- 1. In the Windows, right click on the speaker icon at the lower right corner of the desktop and select the "Playback devices" option. A list of one or more speakers appears
- 2. Right click on a speaker and select the "Test" option.
- 3. Repeat this test with all listed speakers and set the one that works as the default speaker.

### Skye Microphone and Speaker

- 1. In Skype, click "Tools" then "Options".
- 2. Select the "Audio Settings".
- For Microphone select the "Microphone (4-USB audio CODEC)" option to use the table-top conference microphone as your mic. Make sure when you talk the Volume bar of mic shows activity.
- 4. Do NOT select the microphone of Logitech HD Pro Webcam C910. Do NOT select the built-in microphone, if any.
- 5. For Speaker select the **"Speaker: (High Definition Audio Device)"** to use the monitor-mounted speaker of the podium computer as your speaker. Make sure to test the speaker.

#### Skye Webcam

- 1. In Skype, click "Tools" then "Options".
- 2. Select the "Video Settings".
- 3. Select the "Logitech HD Pro Webcam C910".
- 4. Do NOT select the built-in webcam, if any.

# Hardware

The Skype Media Cart provides the audio and video inputs for Skype session. The system costs about \$468 and consists of the following components:

# Webcam

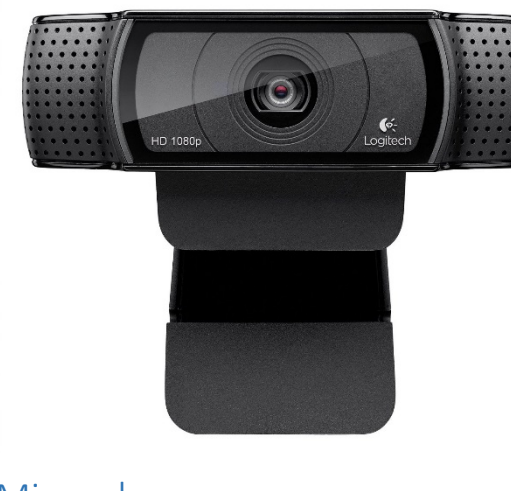

The cart is enquired with a Logitech HD Pro Webcam C920, 1080p Widescreen Video Calling and Recording web cam (Catalog number B006JH8T3S at Amazon for \$68.99. It is mounted on an adjustable stand.

# Microphone

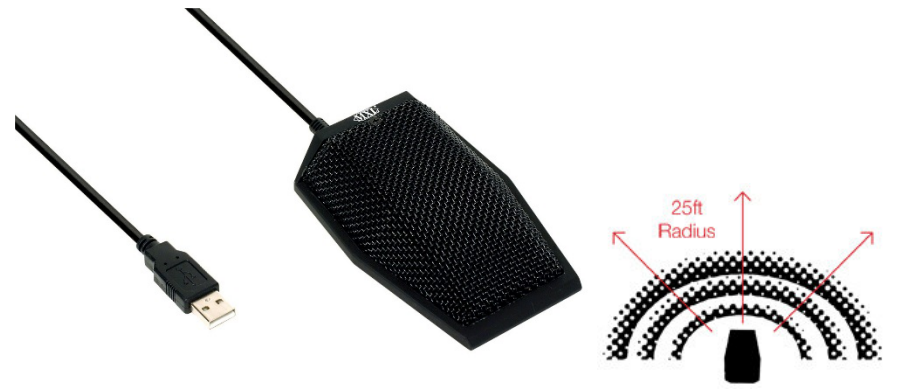

The cart is equipped with a MXL AC404 USB Conference Microphone (Catalog number B001TGTDFM at Amazon for \$77.49). This microphone captures sound from a 25 ft. radius, making it ideal for conference rooms.

### USB Hub

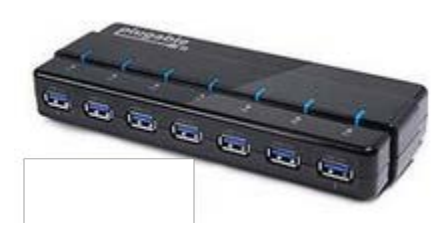

Both the webcam and microphone are connected to a powered USB hub: "Plugable 7-Port USB 3.0 SuperSpeed Hub with 25W Power Adapter" (Catalog number B008ZGKWQI U at Amazon for \$29.95).

# USB Cable

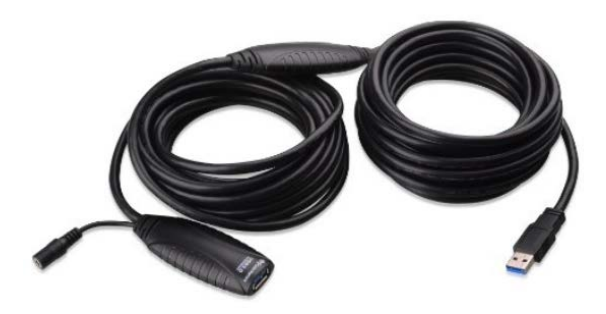

The USB Hub is connected to the built-in desktop computer in the Podium via a USB 3.0 cable: "Cable Matters SuperSpeed USB 3.0 Type A Male to Female Active Extension Cable 10 Meters/32.8 Feet" (Catalog number B00DMFFL2W at Amazon for \$34.99).

The maximum length of common USB cables is about six feet, but this special cable extends this limit to 32 feet.

#### Camera Stand

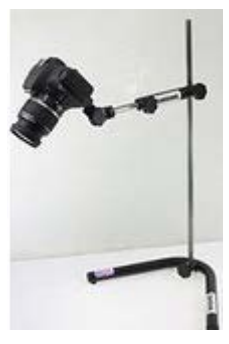

The webcam is currently mounted on a modified copy stand, but ideally should be mounted on a special stand: "CamStand <sup>®</sup> 5 Pro Camera Stand / Copy Stand" (catalog number B008TUOWTS at Amazon for \$99.95).

#### Media Cart

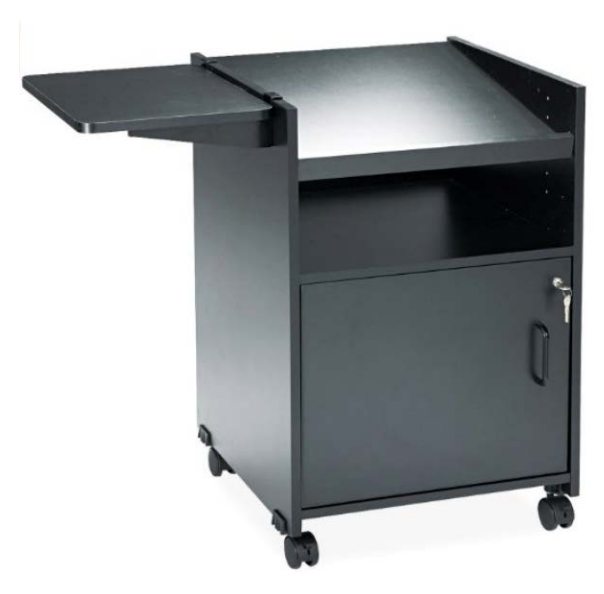

The webcam and its stand are mounted on a media cart: "Safco Products 8927BL Projector AV Stand, Black" (Catalog number B001MS6XUU at Amazon for \$155.98)

# Budget

| Component  | Price    |
|------------|----------|
| Webcam     | \$68.99  |
| Microphone | \$77.49  |
| USB Hub    | \$29.95  |
| USB Cable  | \$34.99  |
| Cam Stand  | \$99.95  |
| Media cart | \$155.98 |
| TOTAL      | \$467.35 |